Mastercam 2023 ダウンロードファイルの展開方法

ダウンロードしていただいたファイル「Mastercam2023\_Genetec.zip」には、プログラム のインストール用ファイルや説明書などが圧縮された形で入っています。 これらのファイルを使用できるように展開する必要がありますので、下記の操作手順に従っ て展開してください。

パソコンの C ドライブに「Download」というフォルダを作成し、そこに Mastercam2023\_Genetec.zip をダウンロードしたと仮定して操作を行います。 (展開先のフォルダパス、フォルダ名は任意です。)

1. ダウンロードした「Mastercam2023\_Genetec.zip」をフォルダに展開します。 (**右クリックでドラッグ**)

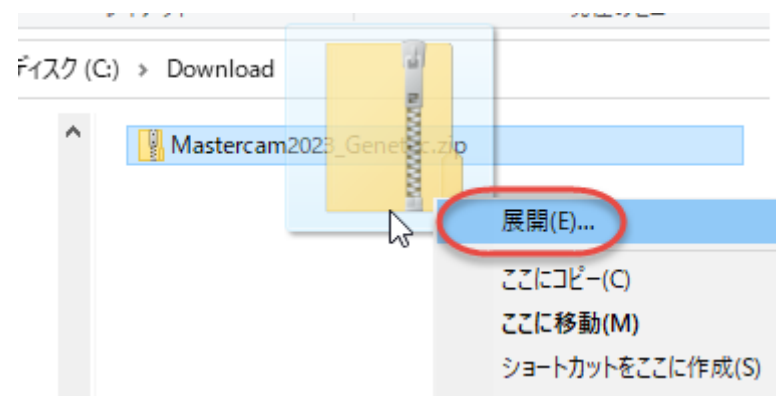

2. 展開先のフォルダ

(この例では C:¥Download¥Masterccam2023\_Genetec)にインストー ルガイド、重要なお知らせがございます。インストール前にお読みください。

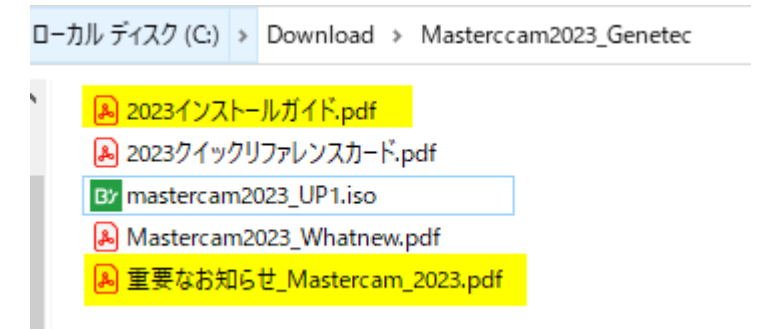

 Mastercam2023\_UP1.iso を右クリックし、「プログラムから開く」→「エクスプロ ーラー」を選択します。

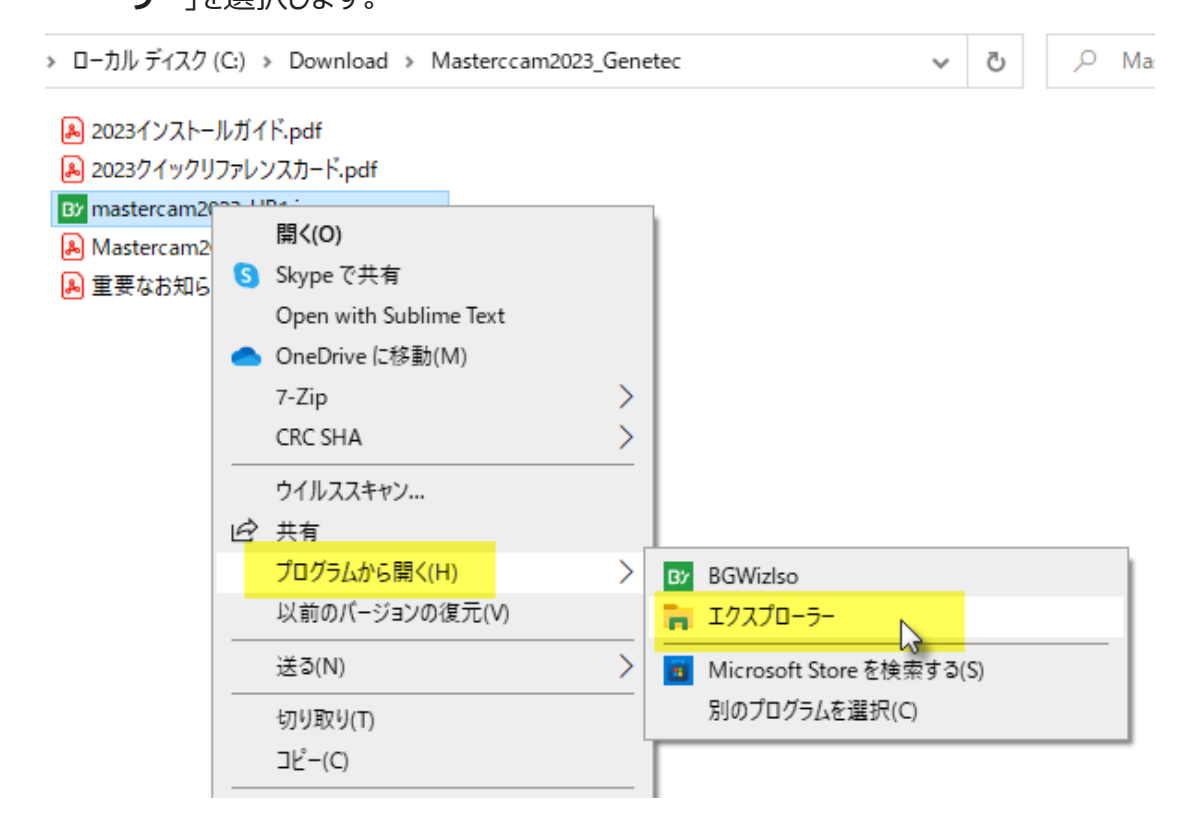

4. Mastercam 2023 がドライブとしてマウントされます。

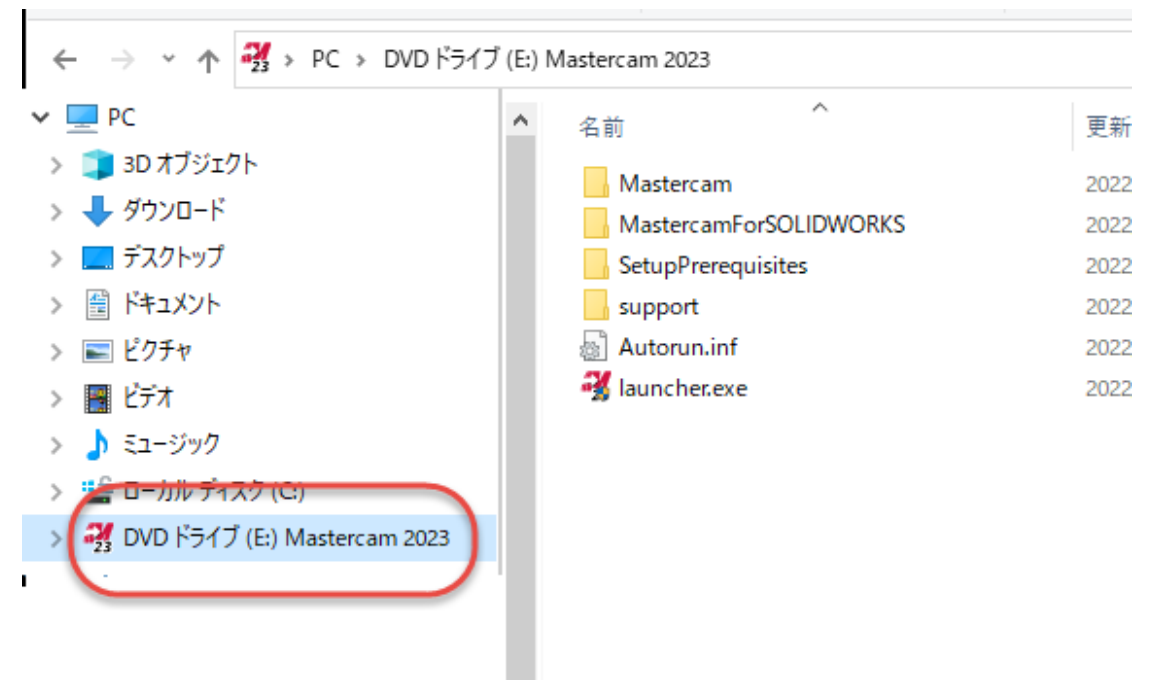

5. Launcher.exe を右クリックし、「管理者として実行」でインストーラを起動します。 画面の指示に従ってインストールしてください。

| ブ(E:) M | Mastercam 2023                                                                      |
|---------|-------------------------------------------------------------------------------------|
| ^       | Mastercam<br>MastercamForSOLIDWORKS<br>SetupPrerequisites<br>support<br>Mutorun.inf |
|         | ∦ launcher.exe 問く(O) 管理者として実行(A) S Skype ("共省 Open with Sublime Text                |

インストールが完了したらドライブのマウントを解除してください。

> 🔄 २४-२७७ > 🎬 ローカル ディスク (C:) > 🛃 DVD ドライブ (E:) Maatanaan 2002 展開(A) Google Drive (Gi 新しいウィンドウで開く(E) クイック アクセスにピン留めする ウイルススキャン... アクセスを許可する(G) > > 7-Zip CRC SHA > 🎦 ファイルを Acrobat で結合... <u>スタートメニューにピン留めする</u> 取り出し(J) I

以上

株式会社 ゼネテック DX 本部